#### 新聞記事を探す

# 4.2 中日新聞・東京新聞記事データベースで検索しよう

## <どんな記事が探せる?>

・ 1987年以降の中日新聞および1997年以降の東京新聞の、朝刊・夕刊すべての記事が探せます。また、各地方版の記事も検索できます。記事は毎日更新されますので、前日の記事も見られます。

### <どこから使える?>

**学術情報センター** URL : <u>http://lsic.nagoya-wu.ac.jp/</u> > 図書館資料を探す > データベース・電子ジャーナル

・ 上記サイトにアクセスします。「中日新聞・東京新聞データベース」をクリックすると、トップ画面が開きます。 学内にあるパソコンなら、どこからでも使えます。

### <どうやって探す?>

#### 1. 検索画面で条件を指定します

- トップページ下のアイコンから、調べたい新聞を選びます。選ぶと、検索画面に移動します。
  - ※ このとき、「お客様のご契約いただいた最大の同時接続ユーザ数を超えているため、現在ご利用できません。 しばらく時間を置いた後、再度お試し下さい。」と表示された場合は、しばらくたってからもう一度やり直してく ださい。
  - 検索画面で、「キーワード」の欄に調べたい内容に関する言葉を入力します。日付など、他の条件も指定できます。 条件を入力したら、「検索」ボタンをクリックします。

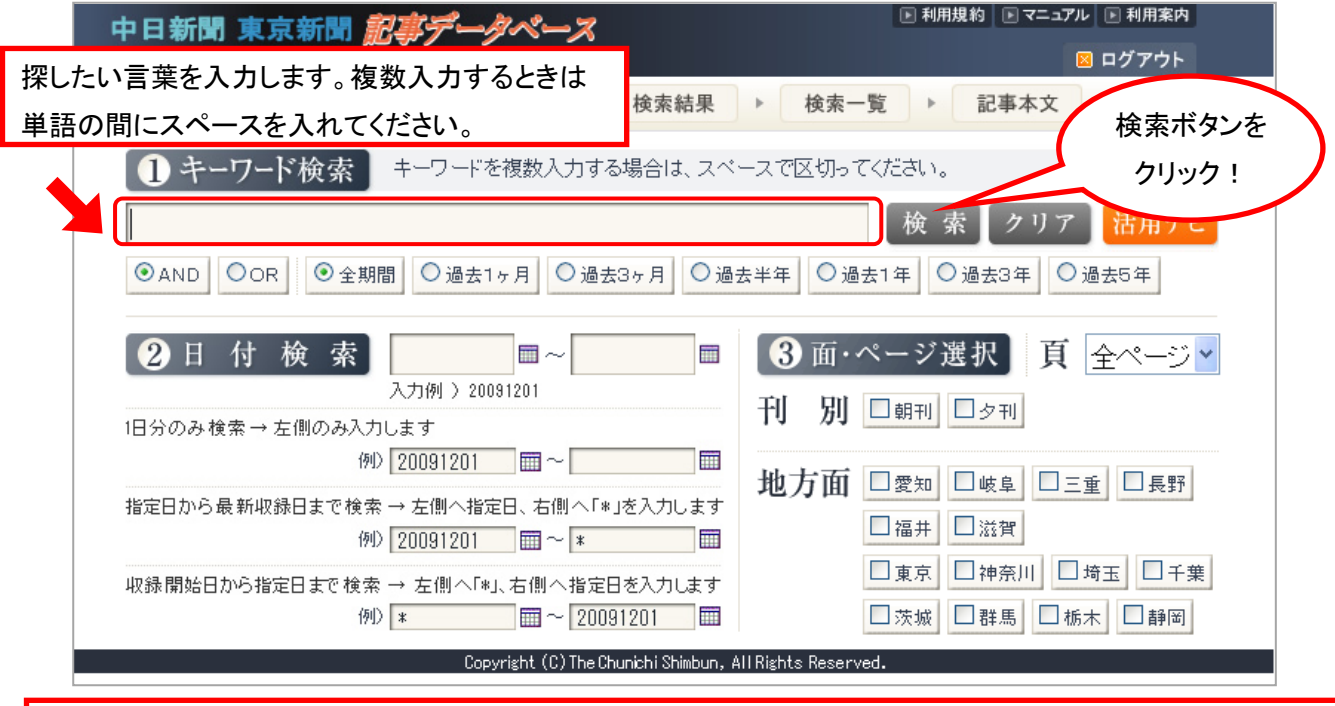

いろいろな条件を指定できます。 検索条件:複数のキーワードを入力したとき、「全部含む(AND)」「どれかを含む(OR)」のどちらかを選びます。 期間 :検索対象期間を指定します。「期間指定」と「日付検索」の二通りがあります。 頁 :検索対象ページを指定します。例えば一面なら「1」を選びます。 刊別 :朝刊/夕刊を指定します。指定しなければ両方を探します。 地方面 :特定の地方版に掲載された記事だけに絞ることができます。

#### 2. 検索結果を表示します

•

- 検索結果画面に移動し、見つかった記事の件数が表示されます。「一覧表示」ボタンをクリックすると表示形式を選ぶ画面に移動するので、表示件数と表示順を選択し、再び「一覧表示」ボタンをクリックします。
  - 一覧表示画面で見たい記事の横にあるボックスをチェックし(複数選択可能)、「詳細表示」ボタンをクリックすると、 記事の全文が見られます。新聞記事を切り抜きイメージで見ることもできます。

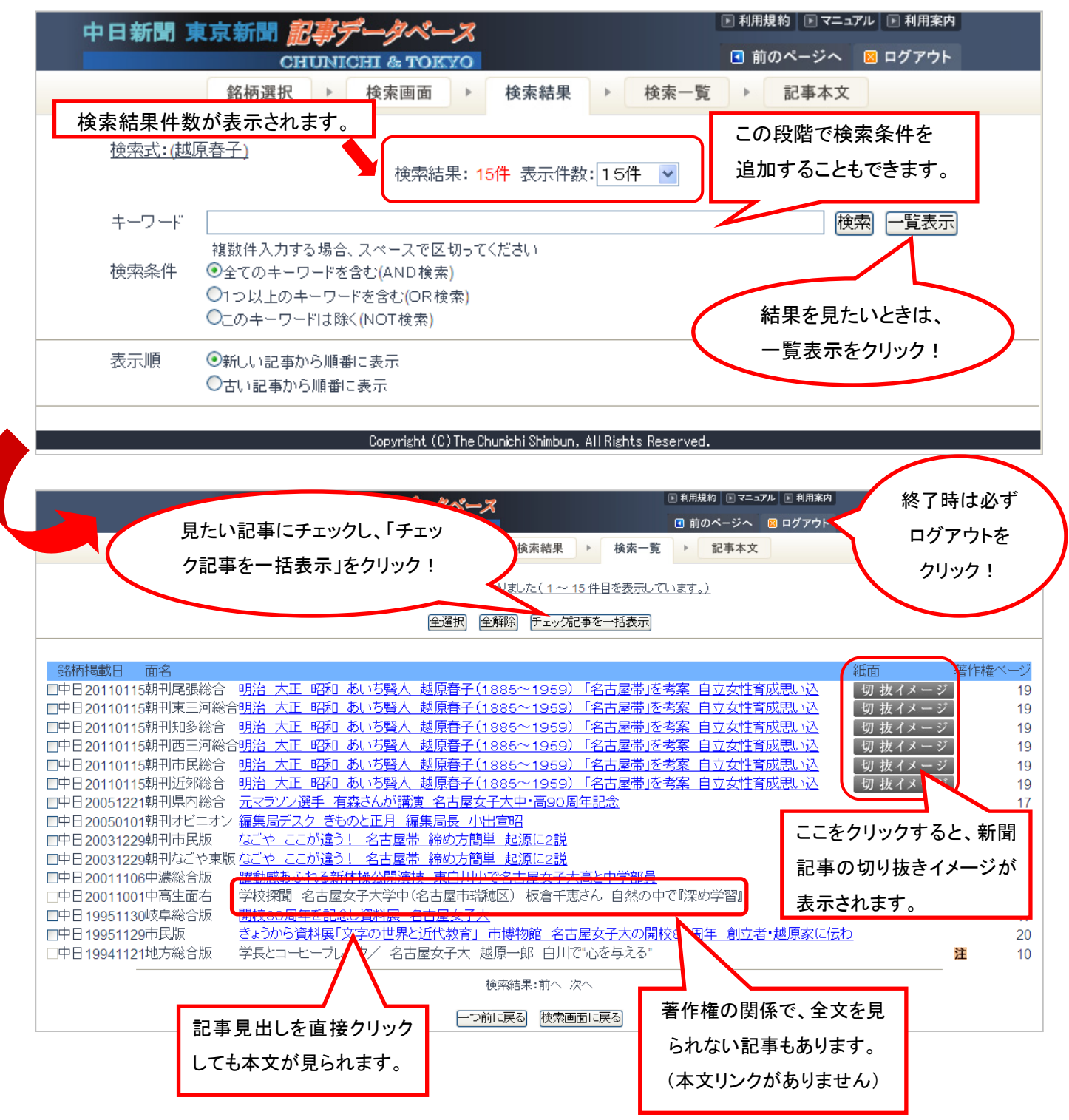

※図書館では、1972年以降の中日新聞「縮刷版」(新聞を縮小コピーし、一ヶ月ごとに本にしたもの)も所蔵して います。データベースでは全文が見られない記事や、写真・図表を見たいときなど、是非使ってみてください。